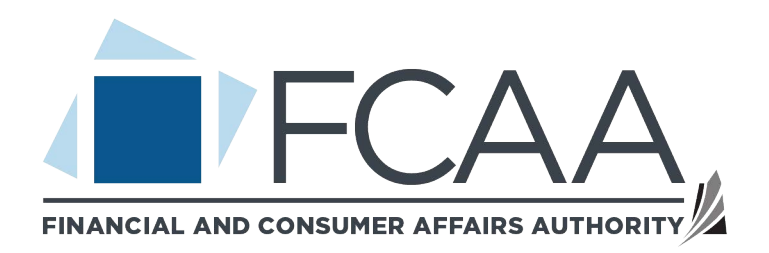

## A User Guide to Assist with the Reporting of Unlicensed Premium Taxes.

fcaa.gov.sk.ca

January 2020

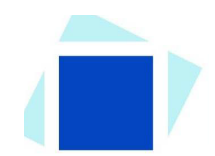

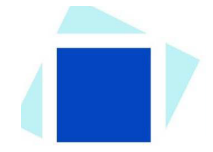

## **Table of Contents**

| INTRODUCTION                                      | 1  |
|---------------------------------------------------|----|
| GENERAL NAVIGATION                                | 2  |
| REGISTER A NEW ACCOUNT                            | 3  |
| NAVIGATING THE HOME SCREEN                        | 7  |
| SUBMIT AN UNLICENSED INSURANCE PREMIUM TAX REPORT | 8  |
| CONTACT US                                        | 17 |

## Introduction

This is a guide to using the Financial and Consumer Affairs Authority ("FCAA") online portal called the "Registration and Licensing System" ("RLS"). It explains how to create an account and provides instructions for companies that need to report and submit unlicensed premium tax.

RLS is a secure environment that allows you to report unlicensed premium tax once or several times if needed. Through RLS you can report, make payments and view correspondence.

RLS uses the concept of primary owner for a company. There can only be one primary owner. The primary owner can establish one or more delegates, who have the same access as the primary owner except a delegate cannot add additional delegates, and does not receive RLS generated email correspondence.

All submissions made through RLS are subject to review and approval by the Director, Insurance and Real Estate Division (the "Director") and the Director may require additional information regarding your submission. You will be notified of the status of a submission (i.e. approved, rejected or more information required) by our office.

If you require additional guidance on the functionality of RLS, please review our publication "Registration and Licensing System (RLS) Basics" It is available on our webpage and while general in nature, the RLS Basics Guide will assist users to fully learn and utilize the functionality of RLS.

RLS should accessed using Google Chrome, Microsoft Edge, Internet Explorer 11 or Mozilla Firefox browsers. Other browsers may result in the system not performing properly.

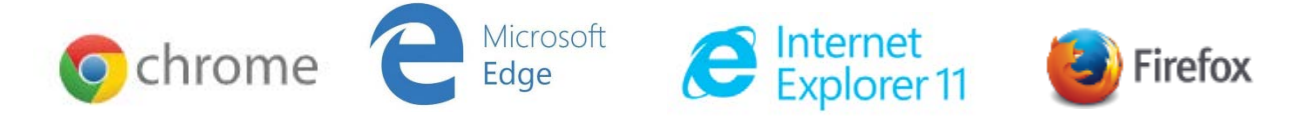

Please note that all images shown in this guide are for illustration purposes only and may not be an exact representation of the RLS online portal.

## **General Navigation**

In addition to the guidance that you will find the RLS Basics Guide, this page provides the very basic RLS navigation tips.

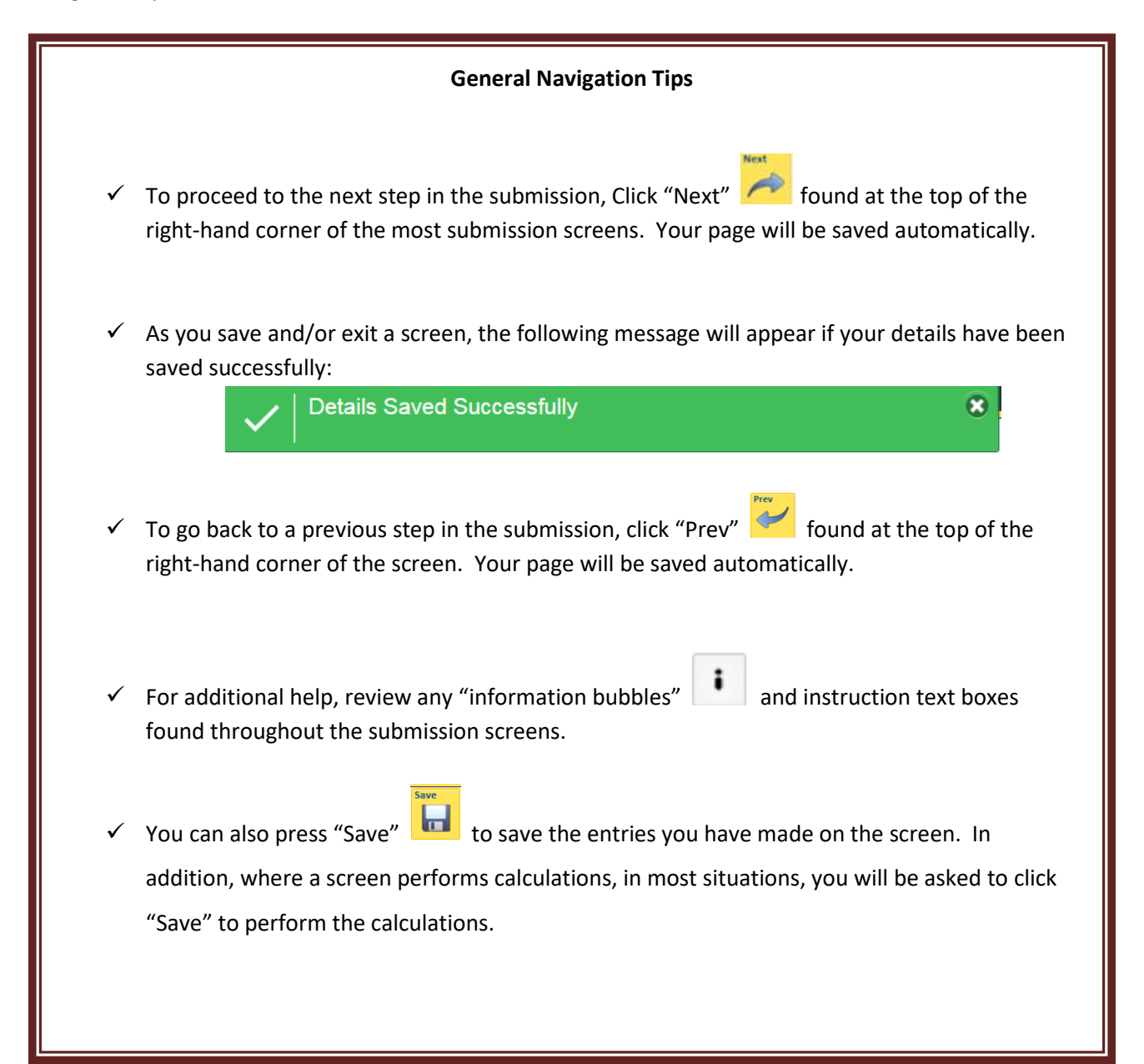

## **Register a New Account**

To access the RLS login page, go to https://fcaa.saskatchewan.ca

Here you can:

- Login using an existing username and password;
- Register a new account by clicking the 'Register' button; and
- Reset your password using the "Forgot your password?" link.

1. From the RLS login screen, click "Register".

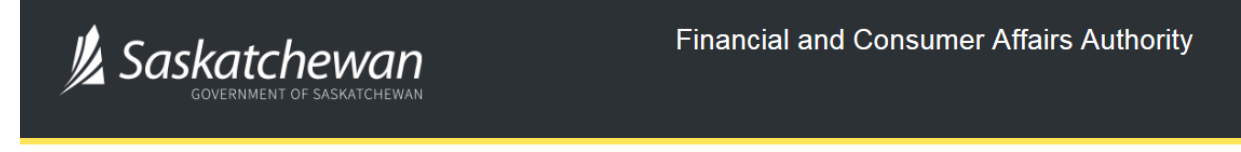

## FCAA Registration and Licensing System

|          | 6        |
|----------|----------|
| Register |          |
|          |          |
|          | Register |

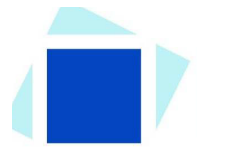

2. The following screen will appear:

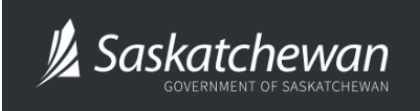

Financial and Consumer Affairs Authority

### FCAA Registration and Licensing System

| FCAA RLS Registration                                                                                                    |                |                        |  |  |  |  |
|----------------------------------------------------------------------------------------------------|----------------|------------------------|--|--|--|--|
| Welcome to FCAA Registration and Licensing System                                                                                                    |                |                        |  |  |  |  |
| To register enter the fields below. Once you have successfully submitted your information an email containing your new temporary password will be sent to the address provided. |                |                        |  |  |  |  |
| All item                                                                                                    | s with a red ( | *) icon are mandatory. |  |  |  |  |
| Username*                                                                                                    |                |                        |  |  |  |  |
| First Name*                                                                                                    |                |                        |  |  |  |  |
| Last Name*                                                                                                    |                |                        |  |  |  |  |
| Email Address*                                                                                                    |                |                        |  |  |  |  |
| Validate Email Address*                                                                                                    |                |                        |  |  |  |  |
|                                                                                                    |                |                        |  |  |  |  |
| Register                                                                                                    |                | Cancel                 |  |  |  |  |

Enter your information including a username, your first and last name, your email address and validate your email address.

Please ensure the email address you submit is secure and that it is checked regularly as all notices from RLS will be sent to this email address. To ensure that you receive all of your RLS account information and communications, please whitelist the RLS email address <u>fcaarls@gov.sk.ca</u>.

Once you have entered your information, click "Register".

A temporary password will be emailed to you using the email address that you registered with.

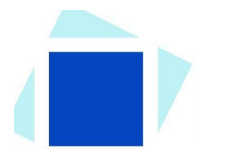

3. You will be brought back to the RLS Login Screen.

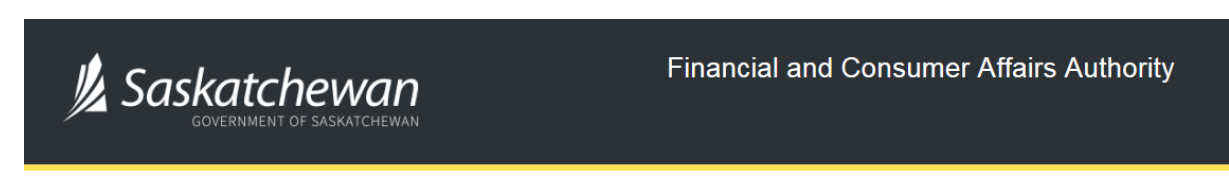

### FCAA Registration and Licensing System

| Welcome to FCAA RLS   |          |
|-----------------------|----------|
| User ID               |          |
| Password              |          |
| Login                 | Register |
| Forgot your password? | 0        |

Access the email address you registered to view the system generated password to log-in. Enter your User ID (i.e., your Username that you used to register) and enter the system generated temporary password.

Make sure that you enter the password as it appears in the email or you will not be able to login. If you enter the password incorrectly, wait for the timer to finish counting down before trying again. After three tries, you will be locked out for 5 minutes and may need to reset your password.

Click "Login".

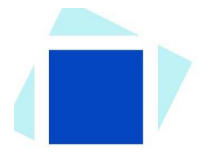

4. RLS will ask you to change your password when you first login.

The following screen will appear:

| <u> </u> Sa | SKATCHEWAN                                                                   |                      | Financial and Consumer Affairs Author                                      | rity |
|-------------|------------------------------------------------------------------------------|----------------------|----------------------------------------------------------------------------|------|
| FCAA        | Registration and Lie                                                         | cens                 | sing System                                                                |      |
|             | Password Expired                                                             |                      |                                                                            |      |
|             | The password on your account has expassword.                                 | kpired. F            | lease use this form to change your                                         |      |
|             | Passwords must be at least eight cha<br>one lowercase letter and one number. | racters i<br>All spe | n length and include one uppercase letter,<br>cial characters are allowed. |      |
|             | Current Password                                                             |                      |                                                                            |      |
|             | New Password                                                                 | Enter y              | our new password                                                           |      |
|             | New Password (Confirm)                                                       | Confirm              | n your new password                                                        |      |
|             | Change Password                                                              |                      | Cancel                                                                     |      |

Enter the system generated temporary password as the "current password" and enter a new password. Confirm your new password by entering it again.

Click "Change Password".

Once you change your password, you will be brought to your RLS home screen.

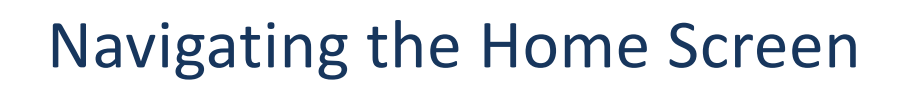

In addition to the guidance that you will find the RLS Basics Guide, this page provides a summary of your RLS home screen basic navigation.

**IMPORTANT:** The language used in RLS reflects that it is a licensing/registration system for all of FCAA. It is not specific to unlicensed insurance premium tax submissions.

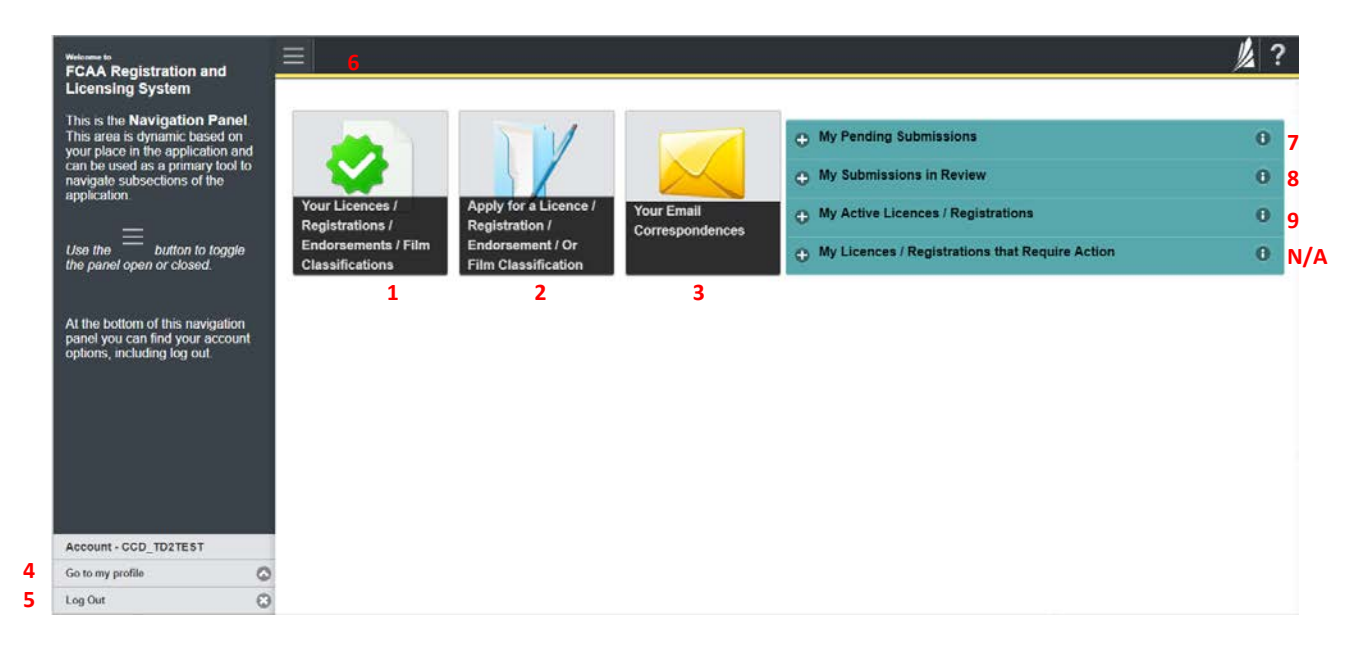

#### **Dashboard Buttons**

- 1. "Your Licences" button allows you to view all of the unlicensed insurance premium tax submissions you have made.
- 2. "Apply for a Licence" button allows you to make unlicensed premium tax submissions.
- 3. "Your Email Correspondences" button allows you to view correspondence documents.

#### **Navigation Panel**

- 4. "Go to my Profile" allows you to view your RLS account information.
- 5. "Log Out" allows you to log out of RLS.
- 6. To hide or show the navigation panel on the left hand side of the screen, click the  $\blacksquare$ .

### **Portals**

- 7. "My Pending Submissions" includes all submission that you are currently working on and have not submitted. This portal also includes submissions that have been returned to you by our office for more information.
- 8. "My Submissions in Review" portal list includes all submissions that you have successfully submitted to FCAA for review.
- 9. "My Active Licences/Registrations" lists your submissions.

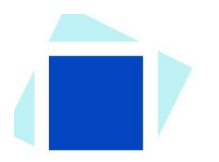

# Submit an Unlicensed Insurance Premium Tax Report

Before you begin, please ensure you are familiar with *The Insurance Act* (the "Act") and *The Insurance Regulations* (the "Regulations") which outlines the requirements for obtaining and reporting insurance through an unlicensed insurer.

In order to proceed with your submission, you will need to have an RLS account. If you do not have an account, you will need to register one.

You should have your documentation in order before you begin. If you forget or need to change some of your information, you can save your progress through the submission and return to it as you need to. You can continue to make changes to your submission until you submit it to our office. If you need to make changes once submitted, please contact our office (see the "Contact Us" in this guide).

### 1. To access the RLS login page, go to <a href="https://fcaa.saskatchwan.ca">https://fcaa.saskatchwan.ca</a>

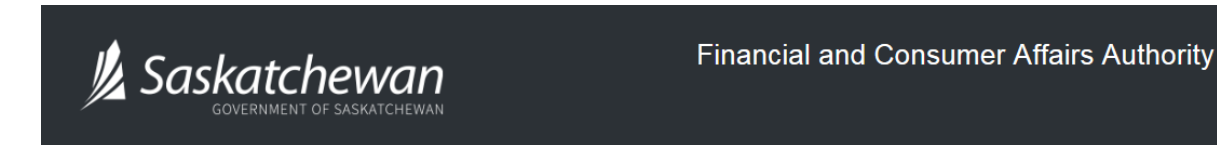

### FCAA Registration and Licensing System

| Welcome to FCAA RLS   |          |
|-----------------------|----------|
| User ID               |          |
| Password              |          |
| Login                 | Register |
| Forgot your password? | 0        |

Enter your User ID and Password and click "Login". You will be brought to the RLS home screen.

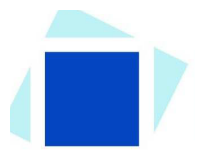

2. Click on the "Apply for a New Licence" button.

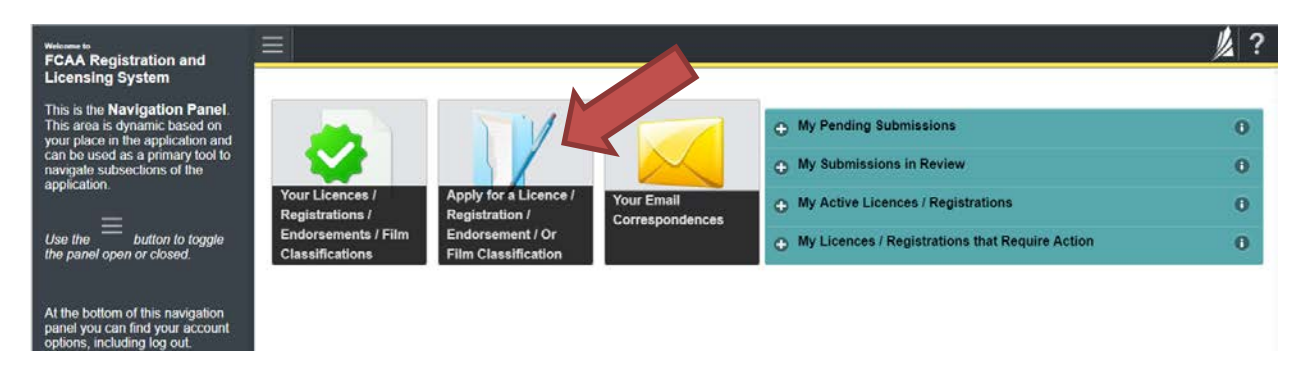

3. Select "Insurance" as the Licensing Division.

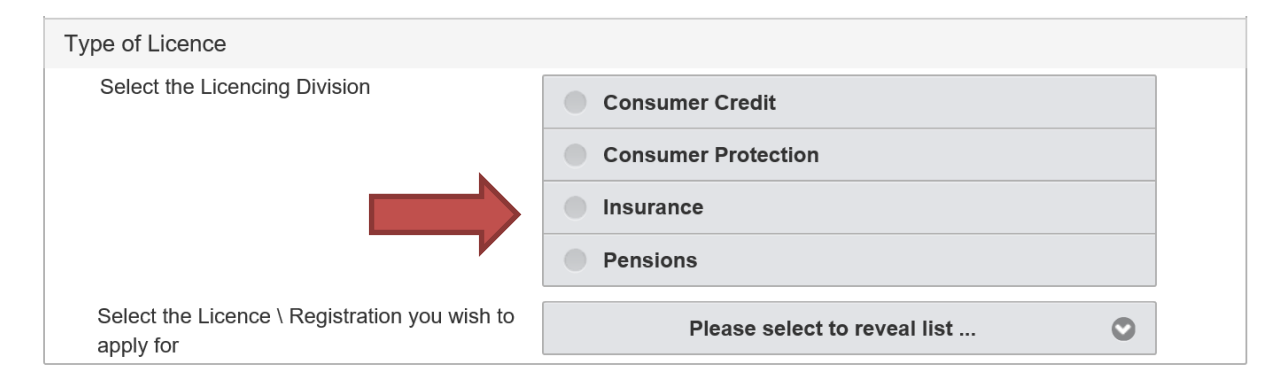

4. Select "Unlicensed Premium Tax" from the dropdown menu.

|                   | Type of Licence                               |
|-------------------|-----------------------------------------------|
|                   | Select the Licencing Division Consumer Credit |
|                   | Consumer Protection                           |
|                   | Insurance                                     |
|                   | Pensions                                      |
| Account - SPTEST1 | Select the Licence \ Registration             |
| Go to my profile  | Special Brokers' Endorsement                  |
| Log Out           | 3                                             |

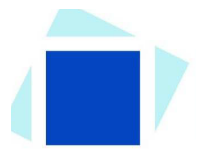

5. The "Before You Begin" section will appear. It provides you with additional information about obtaining insurance from an unlicensed insurer and the reporting required.

You can print this page from your browser if you need to reference it.

| _                 | _ |                                                                                                    |                                                                                                    |                                                                                                    |
|-------------------|---|----------------------------------------------------------------------------------------------------|----------------------------------------------------------------------------------------------------|----------------------------------------------------------------------------------------------------|
| Licence Selection |   | Select the Licence \ Registration you wish to apply for                                                                                                    | Unlicensed Insurance Premium Tax                                                                                                    | 0                                                                                                    |
|                   |   | Before You Begin                                                                                                    |                                                                                                    |                                                                                                    |
|                   |   | Welcome to the FCAA's Registration and Licensing System (RLS).<br>pay the unlicensed premium tax.                                                                                                    | This system allows insureds to report insurance purchased from unlice                                                                                                    | ensed insurers and to                                                                                  |
|                   |   | Authority:                                                                                                    |                                                                                                    |                                                                                                    |
|                   |   | Pursuant to section 6-2 of <i>The Insurance Act</i> (the "Act") every pers<br>Superintendent of Insurance ("Superintendent") a tax of 10% of the                                                                                                    | on who effects a contract of insurance with an unlicensed insurer is re-<br>premium paid or payable.                                                                                                    | quired to pay to the                                                                                   |
|                   |   | Process:                                                                                                    |                                                                                                    |                                                                                                    |
|                   |   | Where a contract of insurance with an unlicensed insurer is effecte<br>the Superintendent by the insured, along with a return providing the<br>licensed insurer, and a description of the attempts at securing insur<br>arrangements for payment of the taxes owing.                                                                                        | I without the assistance of a Special Broker the unlicensed premium to<br>particulars of the insurance contract, reasons why the insurance coul<br>ance with a licensed insurer. The RLS system will help you prepare the                                                                                    | ax is to be submitted to<br>d not be obtained from a<br>is report and make                             |
|                   |   | Timing                                                                                                    |                                                                                                    |                                                                                                    |
|                   |   | While the Act requires the return and tax to be submitted "forthwith time period from the date the contract was entered into.                                                                                                    | upon entering the contract, the Superintendent has determined that 3                                                                                                    | 0 days is an acceptable                                                                                |
|                   |   | Questions:                                                                                                    |                                                                                                    |                                                                                                    |
|                   |   | If you have any questions, please contact:<br>Insurance and Real Estate Division<br>Financial and Consumer Affairs Authority<br>601-1919 Saskatchewan Drive<br>Regina SK S4P 4H2<br>Email: fridgov.sk.ca<br>Telephone: (306) 787-6700                                                                                                    |                                                                                                    |                                                                                                    |
|                   |   | URL: http://icaa.gov.sk.ca/regulated-businesses-persons/busin                                                                                                    | esses/insurance-companies                                                                                                    |                                                                                                    |
|                   |   | Other reporting requirements:                                                                                                    |                                                                                                    |                                                                                                    |
|                   |   | NOTE: In addition to the tax required by Section 6-2 of The Insuran<br>requirements. For information, they may be contacted at 2350 Albe<br>https://www.saskatchewan.ca/business/taxes-licensing-and-re                                                                                                    | ce Act, the Revenue Division of Saskatchewan Finance has additional<br>t Street, Regina, S4P 3V7, telephone (306) 787-6645, or<br>porting/provincial-taxes-policies-and-bulletins/insurance-premium                                                                                                    | reporting and tax                                                                                      |
|                   |   | After you submit:                                                                                                    |                                                                                                    |                                                                                                    |
|                   |   | Once you have completed your submission it will be reviewed by Fi<br>process. Your timely response to these requests will ensure the rev<br>electronically by e-mail. Any correspondence you receive from FCA<br>information. For security, remember that we will never ask you for y                                                                       | CAA. You may be contacted to provide additional information in order to<br>lew of your submission is not delayed. You will be advised of the progo<br>A will direct you to return to the License Management System to ensu<br>our user name or password.                                                     | o complete the review<br>ress of your submission<br>re the security of your                            |
|                   |   | Terms of Use:                                                                                                    |                                                                                                    |                                                                                                    |
|                   |   | The Financial and Consumer Affairs Authority of Saskatchewan ("F<br>administer a number of regulatory programs pursuant to various leg<br>submitting any information ("Information"), I acknowledge, recogniz<br>Divisions may be used, disclosed or shared by FCAA or any of its F<br>sharing of the information amongst the different Regulatory Division | CAA") is a regulatory body comprised of different divisions ("Regulator<br>islation and regulations ("Regulatory Laws"). By accessing this system<br>a and understand that any and all information I provide to FCAA and/or<br>legulatory Divisions as authorized by Regulatory Laws or other applica<br>is. | y Divisions") that<br>n, including providing or<br>r any of its Regulatory<br>able laws, including the |
|                   |   | If you have any questions, please contact:<br>Insurance and Real Estate Division<br>Financial and Consumer Affairs Authority                                                                                                    |                                                                                                    |                                                                                                    |
|                   |   | 601-1919 Saskatchewan Drive<br>Regina SK S4P 4H2<br>Email: fid@gov.sk.ca                                                                                                    |                                                                                                    |                                                                                                    |
|                   |   | Telephone: (306) 787-6700<br>URL: http://fcaa.gov.sk.ca/regulated-businesses-persons/busin                                                                                                    | esses/insurance-companies                                                                                                    |                                                                                                    |
|                   |   |                                                                                                    |                                                                                                    |                                                                                                    |
| count - SPTEST1   |   |                                                                                                    | I Acknowledge                                                                                                    |                                                                                                    |
| to my profile     | 0 |                                                                                                    |                                                                                                    |                                                                                                    |
| g Out             | 3 |                                                                                                    |                                                                                                    |                                                                                                    |

Click "I acknowledge".

6. You will then be brought to the first step of the report.

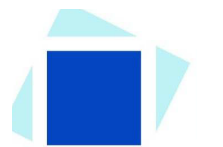

### Step 1 - Event

Please note, on the left side is your navigation menu where you can navigate to the different steps within the application, log out or access your RLS account.

On the right side is your tools and actions menu where you can:

- Save your filing if you need to walk away and come back to it;
- Cancel your filing if you have started an application and didn't intend to;
- Move forward and backwards one step using the next and previous arrow buttons.

On this page, confirm that you are the primary contact (user registered to the account). If you are not the primary contact, click "No" and provide the contact information for the individual making the

Actions

submission. Once this has been completed, click on the next arrow button *mathematical constants* on the right side of the application.

Please note: The event type says "New Application", RLS will treat it is a new unlicensed premium tax filing. The top left hand of your screen you will see that it says "Unlicensed Premium Tax"

| nlicensed Premium Tax            |                                                                                                    |                                                                                                    | 1/2          |
|----------------------------------|----------------------------------------------------------------------------------------------------|----------------------------------------------------------------------------------------------------|--------------|
| Step 1<br>Event                  | Step 1<br>122597-00 - UIP_APP - NEW                                                                                                    | Status<br>Pending Submission                                                                                                    |              |
| Step 2<br>Unlicensed Premium Tax | FCAA                                                                                                    |                                                                                                    | -            |
| Step 3<br>Declaration            | After completing the form click the  button o  information will be saved.                                                                  | n the right to proceed. Your                                                                                                    | Actio        |
|                                  | Submission Information                                                                                                    |                                                                                                    |              |
|                                  | Submission Number                                                                                                    | 122597-00                                                                                                    |              |
|                                  | Event Type                                                                                                    | New Application                                                                                                    |              |
|                                  | Primary Contact Information                                                                                                    |                                                                                                    |              |
|                                  | Please provide the contact information for t<br>primary contact is the same as the register<br>select "No" below, and complete the require | he person who should receive communication and information from the FCAA regarding this request. If<br>ad user, select "Yes" below. If the primary contact for this request is someone other than the registered<br>ad information boxes. | the<br>user, |
|                                  | Are you the primary contact person for this                                                                                                | filing?" Yes No                                                                                                    |              |

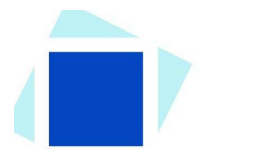

### Step 2 – Unlicensed Premium Tax

### Section 1 – Contact Information for Insured

Fill in the name and contact information for the company you are filing on behalf of.

| Step 1                           | 0 | Contact Information for Insured |     |                                                                       |                    | 6    | 1 |
|----------------------------------|---|---------------------------------|-----|-----------------------------------------------------------------------|--------------------|------|---|
| Event                            |   | Submission #                    |     | 122598-00                                                             |                    | Next | - |
| Step 2<br>Unlicensed Premium Tax |   | Name of the insured*            |     |                                                                       |                    | Prev |   |
| Step 3<br>Declaration            | ۲ | Mailing Address Lookup          |     | Please enter address to search Having trouble finding your address? E | nable Manual Entry |      | - |
|                                  |   | Street"                         |     |                                                                       |                    |      |   |
|                                  |   | City*                           |     |                                                                       |                    |      |   |
|                                  |   | Postal Code/Zip Code*           |     |                                                                       |                    |      |   |
|                                  |   | Province/State*                 |     | SAS                                                                   | SKATCHEWAN         | 0    |   |
|                                  |   | Telephone*                      | Fax |                                                                       | Email*             |      |   |
|                                  |   | ()x                             |     | X                                                                     |                    |      |   |

Section 2 – Unlicensed Insurer that Provided Coverage

In this section you need to:

- Provide the name of the unlicensed insurer that is providing coverage.
- Click "Yes" if you have confirmed that the insurer is not licensed in Saskatchewan. If you have not confirmed, save your submission and visit FCAA's website of licensed insurers.
- Select from list the nature of insurance your client obtained, you can select more than one item.

|                                  |   | Unlicensed Insurer that Provided Coverage                                                                           |     |           |                 | Ĭ        |
|----------------------------------|---|----------------------------------------------------------------------------------------------------|-----|-----------|-----------------|----------|
| Event                            | 0 | Name of unlicensed insurer who is providing coverage to the insured*                                                |     |           |                 | Ne       |
| Step 2<br>Unlicensed Premium Tax |   | I have reviewed FCAA411 and confirmed that the insurer<br>was not licensed at the time the insurance was effected.* | Yes | No        |                 | l<br>Pro |
| Step 3<br>Declaration            |   | The nature of the insurance obtained is described as follows:*                                                      | Ex  | cess pro  | operty          |          |
|                                  |   |                                                                                                    | Ex  | cess liat | bility          |          |
|                                  |   |                                                                                                    | Pre | ofession  | al liability    |          |
|                                  |   |                                                                                                    | Су  | ber secu  | urity liability |          |

In addition, in this section you need to confirm whether you received assistance from a third party, other than the insurer, to obtain the insurance.

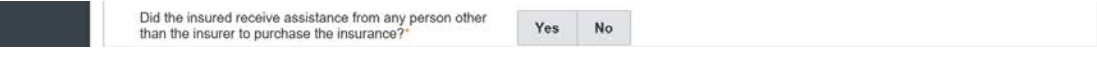

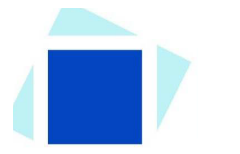

### Step 2 – Unlicensed Premium Tax (continued)

### Section 3 – Licensed Insurers that Refused Coverage

In this section you need to provide the name and reason why coverage was refused for at least 3 licensed insurers. Once you have completed the information for a licensed insurer, to add another one, click the "Add another Licensed insurer who refused coverage" button.

| Step 1                           | ø | Licensed Insurers that Refused Coverage                          |                                                                                                    |  |
|----------------------------------|---|------------------------------------------------------------------|----------------------------------------------------------------------------------------------------|--|
| Step 2<br>Unlicensed Premium Tax |   | Please provide the names of any licensed insurers who refused to | provide coverage to the insured and the reason for refusing:                                                   |  |
| Step 3<br>Declaration            |   | Name*<br>Reason(s) why the licensed insurer refused coverage?*   | Class of husiness                                                                                              |  |
|                                  |   |                                                                  | No capacity                                                                                                    |  |
|                                  |   |                                                                  | Claims activity (Poor loss history)                                                                            |  |
|                                  |   |                                                                  | Not their appetite                                                                                             |  |
|                                  |   |                                                                  | Product line                                                                                                   |  |
|                                  |   |                                                                  | Not a target market                                                                                            |  |
|                                  |   |                                                                  | III Price                                                                                                    |  |
|                                  |   |                                                                  | US exposure                                                                                                    |  |
|                                  |   |                                                                  | Exceeds offshore percentage                                                                                    |  |
|                                  |   |                                                                  | Other                                                                                                    |  |
|                                  |   | Add an                                                           | sother Licensed insurer who refused to provide co                                                              |  |
|                                  |   | That to the best of my knowledge (pick one).*                    | Sufficient insurance was not obtainable at reasonable rates from an insurer licensed<br>pursuant to the Act    |  |
| Account - SPTEST1                |   |                                                                  | Sufficient insurance was not obtainable on the terms stipulated by the insurer licensed<br>pursuant to the Act |  |
| Go to my profile                 | 0 |                                                                  |                                                                                                    |  |

### Section 4 – Calculation for Payment Details.

You need to provide the amount of insurance obtained, currency of premium paid and amount of premium paid. Once you input those figures, hit "save", the amount of tax owing will be calculated and populated into the "tax owing" field. Click "Next" button and it will take you to step 3.

| Step 1 📀                         | The particulars of the calculation us subclause 6-2(1)(c)(i) of the Act | ed to determine the amo | ount of tax payable | pursuant to |
|----------------------------------|-------------------------------------------------------------------------|-------------------------|---------------------|-------------|
| Step 2<br>Unlicensed Premium Tax | Amount of the insurance obtained?*                                      |                         |                     |             |
| Step 3                           | Currency of premium paid:*                                              | Canadian Dollars        | U.S. Dollars        |             |
|                                  | Premium paid*                                                           |                         |                     |             |
|                                  | x 0.10                                                                  |                         |                     |             |
|                                  | Tax owing                                                               |                         |                     |             |
|                                  | Do you have any supporting<br>documents to submit with this<br>report?* | Yes No                  |                     |             |
| Account - SPTEST1                |                                                                         |                         |                     |             |

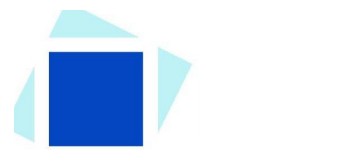

### Step 3 – Declaration

Click the "I Agree" box to agree to the declaration description on this page.

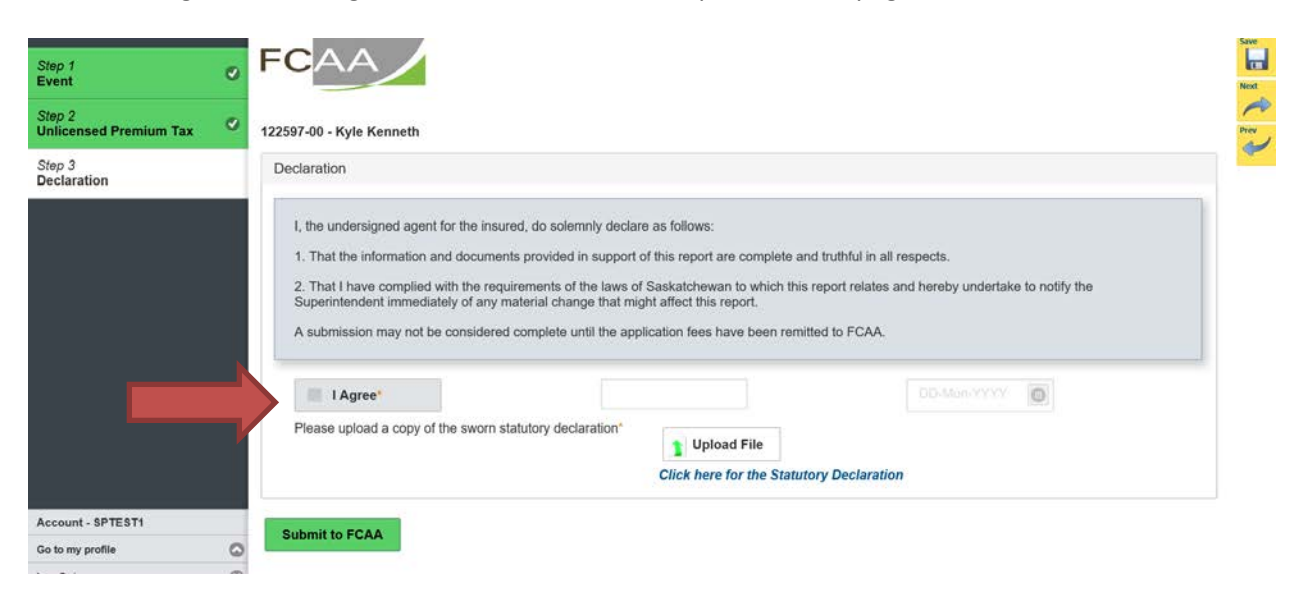

Next, click on the Statutory Declaration form link to access the statutory declaration. This must be printed off, completed and sworn by a Commissioner for Oaths. Once completed please upload using the "Upload File" button. Click the "Submit" button and you will be taken to step 4.

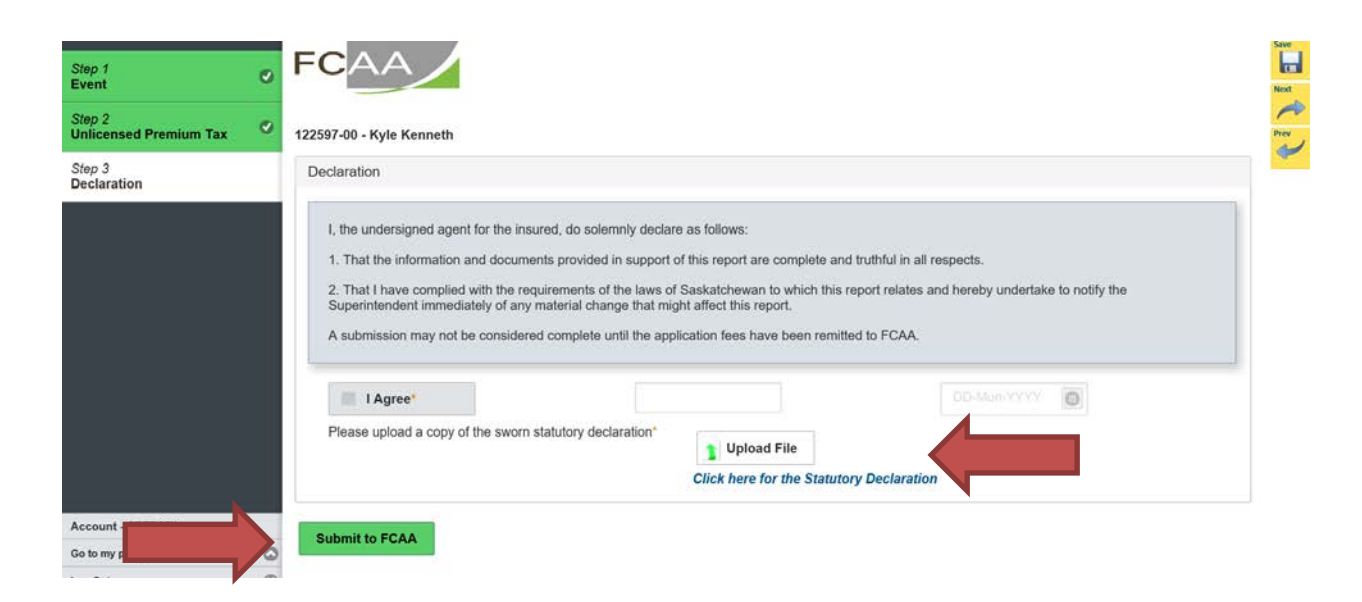

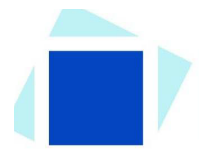

### <u>Step 4 – Invoice</u>

### The final step is the "Invoice" step.

| Step f<br>Event                  | 0 | Step 4<br>Invoice - 001991 |              | Status<br>Pending                                                      |                |                  |  |
|----------------------------------|---|----------------------------|--------------|------------------------------------------------------------------------|----------------|------------------|--|
| Stop 2<br>Unlicensed Premium Tax | ٢ |                            |              |                                                                        | Print Invoice  |                  |  |
| Step 3<br>Declaration            | ø | 5000                       |              |                                                                        |                |                  |  |
| Step 4<br>invoice                | _ | FCAA                       |              |                                                                        |                |                  |  |
|                                  |   | Order Details              |              |                                                                        |                |                  |  |
|                                  |   | Order Description:         |              | Merchant Name: FCAA<br>Merchant URL: https://fcaa-uat.saskatchewan.ca/ |                |                  |  |
|                                  |   | Item Details:              |              |                                                                        |                |                  |  |
|                                  |   | Description                | Product Code | Quantity                                                               | Price          | Subtotal         |  |
|                                  |   | Unlicensed Premium Tax     | 1            | 15000                                                                  | 5.10           | \$1,500.00       |  |
|                                  |   |                            |              |                                                                        |                |                  |  |
|                                  |   |                            |              | 651:                                                                   | 50.00          |                  |  |
|                                  |   |                            |              |                                                                        | PSI:           | 50.00            |  |
|                                  |   |                            |              |                                                                        | Shipping Cost: | 50.00            |  |
|                                  |   |                            |              |                                                                        | Charge Total:  | \$1,500.00 (CAD) |  |

There are two payment options; online through Moneris of cheque. You can only pay online if the amount is \$2,500 or less and if paying in Canadian currency.

If paying online, click the "Proceed to Payment" located at the bottom right hand side of the screen. You will be transferred to an external site powered by Moneris to process your payment.

| Go to my profile | ٥ | Checkout powered by |                     |            |    |                  |  |
|------------------|---|---------------------|---------------------|------------|----|------------------|--|
| Log Out          | 8 | Moneris             | Interev Online VISA | MasterCard | Pr | oceed to Payment |  |
|                  |   |                     |                     |            |    |                  |  |

If paying by cheque, click "Print invoice". You will need to submit the invoice along with the cheque.

| Step 1<br>Event                  | ø | Step 4<br>Invoice - 001991                                                              |              |          | Status<br>Pending |                  | Next |
|----------------------------------|---|-----------------------------------------------------------------------------------------|--------------|----------|-------------------|------------------|------|
| Step 2<br>Unlicensed Premium Tax | ø |                                                                                         |              |          | Print Invoice     |                  | Poev |
| Step 3<br>Declaration            | ø |                                                                                         |              |          |                   |                  | 8    |
| Step 4<br>Invoice                |   | FCAA                                                                                    |              |          |                   |                  |      |
|                                  |   | Order Details                                                                           |              |          |                   |                  |      |
|                                  |   | Order Description: Merchant Name: FCAA<br>Merchant URL: https://fcaa-uat.saskatchewan.c |              |          |                   |                  |      |
|                                  |   | Item Details:                                                                           |              |          |                   |                  |      |
|                                  |   | Description                                                                             | Product Code | Quantity | Price             | Subtotal         |      |
|                                  |   | Unlicensed Premium Tax                                                                  | 1            | 15000    | \$ 10             | \$1,500.00       |      |
|                                  |   |                                                                                         |              |          |                   |                  |      |
|                                  |   |                                                                                         |              |          | GST:              | \$0.00           |      |
|                                  |   |                                                                                         |              |          | PST:              | \$0.00           |      |
|                                  |   |                                                                                         |              |          | HST:              | \$0.00           |      |
|                                  |   |                                                                                         |              |          | Shipping Cost     | \$0.00           |      |
| Account - SPTEST1                |   |                                                                                         |              |          | Charge Total:     | \$1,500.00 (CAD) |      |

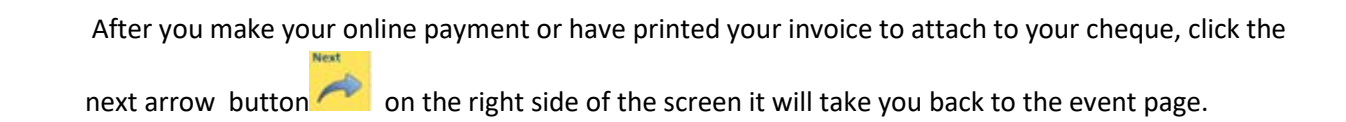

| Note: If you pay online, the s | tatus will say "I | Payment Received" |       |
|--------------------------------|-------------------|-------------------|-------|
| Invoice - 001983               |                   | Payment Received  | Treat |
|                                |                   | Print Invoice     |       |

On the event page, the status will say "In Review".

| Step 1<br>Monthly Reporting | Step 1<br>122566-03 - SBE_APP - MNTH In Re | view |
|-----------------------------|--------------------------------------------|------|
| Step 2<br>Declaration       | FCAA                                       | ~    |
| Step 3<br>Invoice           |                                            | ō    |
|                             | Licence: 500065 - KYLE KENNETH             |      |

If we require further information, our office will communicate using the email address and contact information you provided to us at the beginning of the application.

Carefully read any emails sent to you to ensure all actions required are completed and all information we may request in RLS is provided.

You will be notified by email regarding the status of your submission.

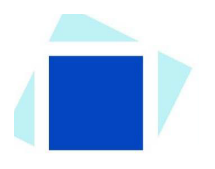

## **Contact Us**

### **General Information**

Insurance and Real Estate Division Financial and Consumer Affairs Authority 4th Floor, 2365 Albert Street Regina, SK S4P 4K1

Phone: (306) 787-6700 Fax: (306) 787-9006 Email: fid@gov.sk.ca